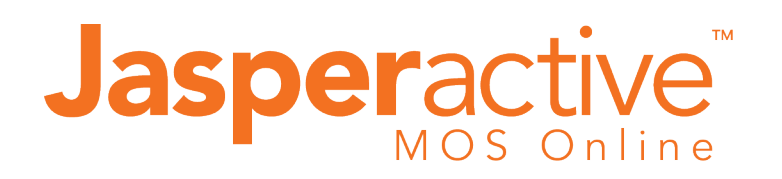

Student setup guide for

- Free Outlook email
- Free Microsoft Account
- Jasperactive MOS online

CCI Learning Academy December 2020

Getting Started with Jasperactive MOS online

#### CCI Learning Academy

### Create your Microsoft Office FREE account

#### This is for quick access to Jasperactive MOS online.

We know you may have an Office 365 student account, however, we want to get the software to you faster than waiting for IT Department, so this is why you are creating a new email account, and a new Microsoft office account.

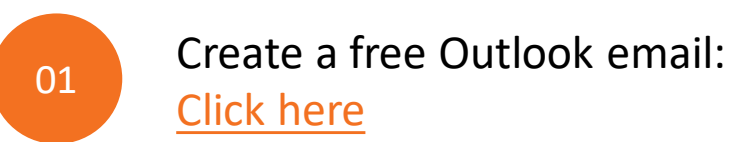

| Create a      | ccount        |  |      |   |
|---------------|---------------|--|------|---|
| someone@e     | ample.com     |  |      |   |
| Use a phone n | umber instead |  |      | _ |
| Get a new ema | il address    |  |      |   |
|               |               |  | Next |   |

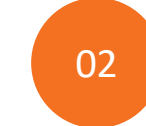

Add a unique name and click next Don't forget to write it down!

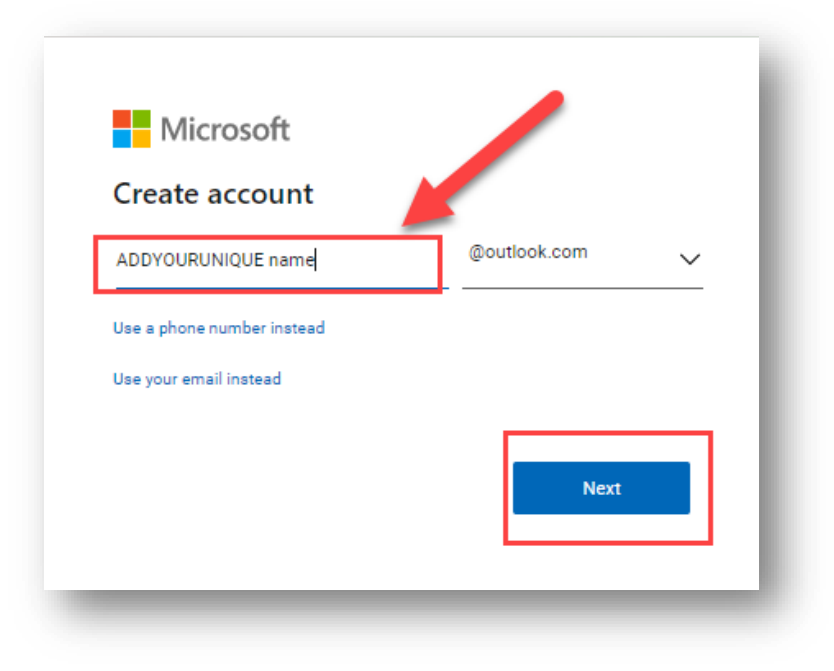

Getting Started with Jasperactive MOS online

### Create your Microsoft Office FREE account

#### This is for quick access to Jasperactive MOS online.

We know you may have an Office 365 student account, however, we want to get the software to you faster than waiting for IT Department, so this is why you are creating a new email account, and a new Microsoft office account.

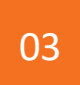

| Enter in a password and click Next:<br>Don't forget to write it down                                                                |
|----------------------------------------------------------------------------------------------------|
| ← KatherynTDSB@outlook.com Create a password                                                                                        |
| Create password           Show password           I would like information, tips, and offers about Microsoft products and services. |
| Choosing Next means that you agree to the Microsoft Services Agreement and privacy<br>and cookies statement.                        |

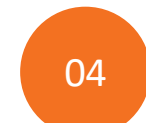

Solve the puzzle and click Next

| IVIICrosof                   | t                     |           |
|------------------------------|-----------------------|-----------|
|                              | poutiook.com          |           |
| Please solve<br>not a robot. | the puzzle so we know | ow you're |
|                              | ÷                     |           |
|                              | Next                  |           |
|                              |                       | 0         |
|                              |                       |           |

Getting Started with Jasperactive MOS online

### Create your Microsoft Office FREE account

#### This is for quick access to Jasperactive MOS online.

We know you may have an Office 365 student account, however, we want to get the software to you faster than waiting for IT Department, so this is why you are creating a new email account, and a new Microsoft office account.

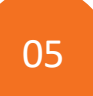

#### Click the arrows to rotate the picture When it is the correct way up, click Done

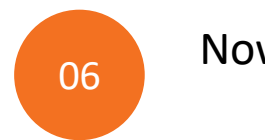

#### Now Sign In

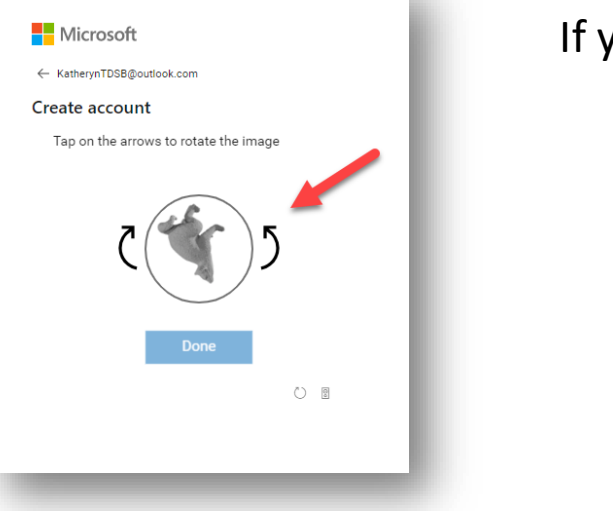

#### If you get it wrong, try again

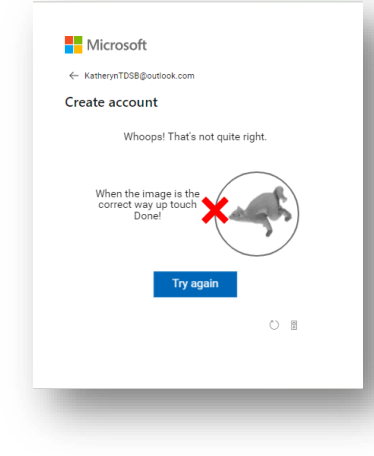

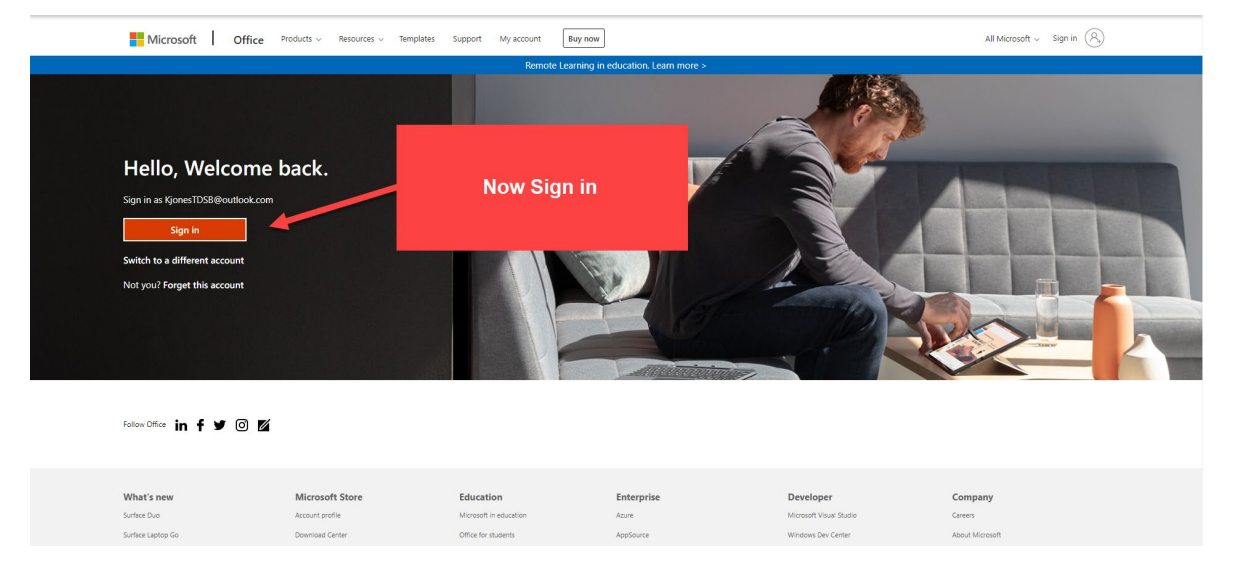

Getting Started with Jasperactive MOS online

CCI Learning Academy

### Create your Microsoft Office FREE account

This is for a **FREE** version. Bypass these screens to gain access to the free account.

# NOTE

If you were automatically logged into the new account, they will show you some screens for purchasing/upgrading the office suite – IGNORE this. Click through or click the x. Both examples are shown below.

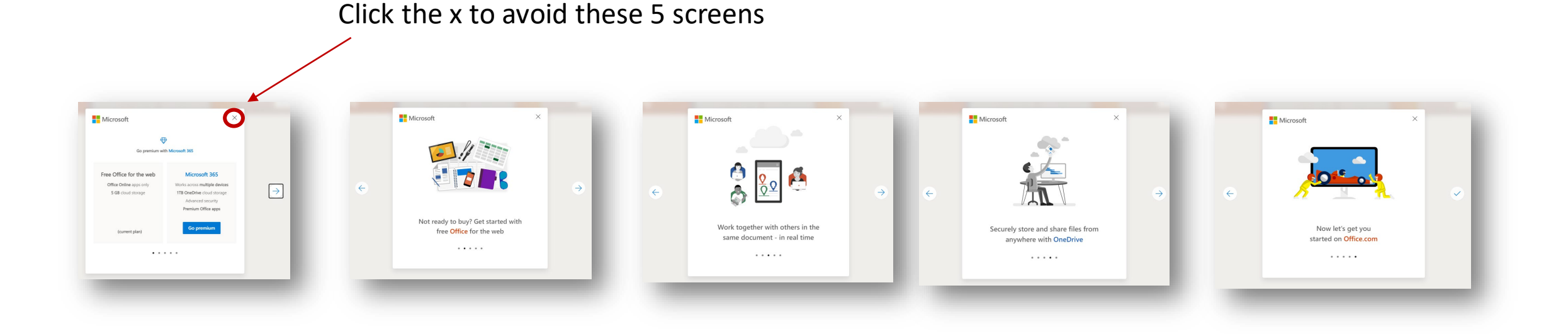

Getting Started with Jasperactive MOS online

### Log into Office.com

With either your new free account or your 365 School account

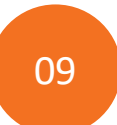

Now you're logged in Click on the app icon, E.g. Word

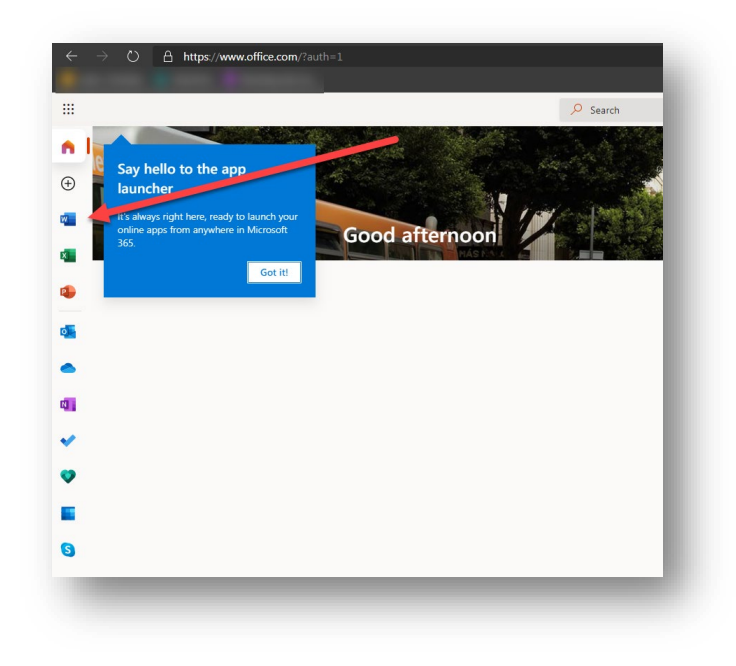

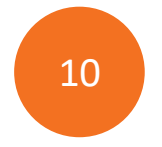

Now open a new blank document. If in Excel, a new spreadsheet, if in PowerPoint, a new presentation

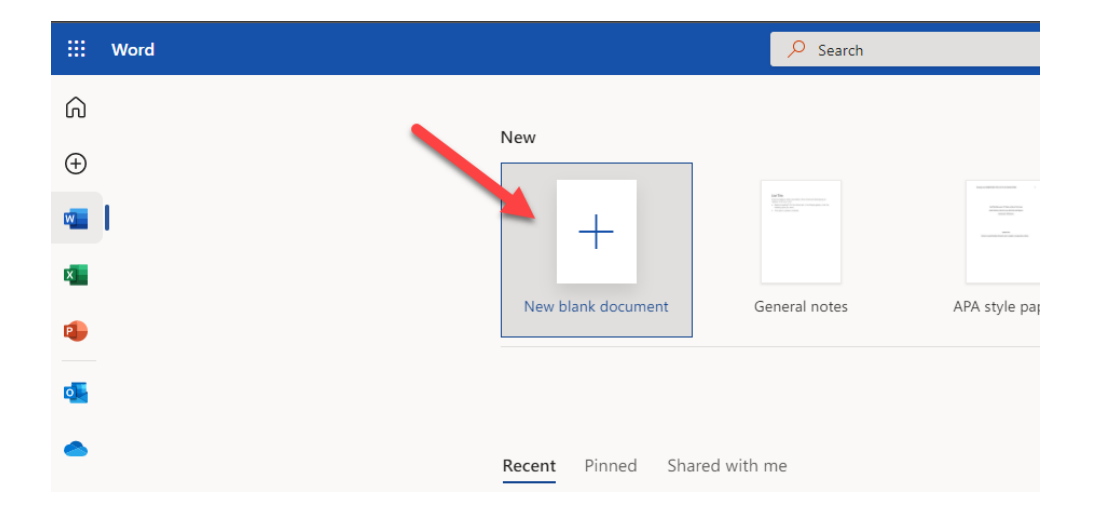

Getting Started with Jasperactive MOS online

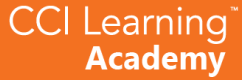

### Adding Jasperactive MOS online to the Ribbon

This is how you access your course

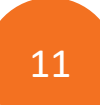

#### Now click Insert

We will first add Jasperactive to the Ribbon

| File Home Inse                                               | t Layout Refe                         | rences Review                                                                                                  | View Help | 🖉 Editing 🗸 |
|--------------------------------------------------------------|---------------------------------------|----------------------------------------------------------------------------------------------------|-----------|-------------|
| '>     ↓     Cut       Paste     ↓     Cut       Undo      > | Calibri (Body)<br>ter B I <u>U</u> ab | <ul> <li>11 v Å<sup>*</sup> Å<sup>*</sup></li> <li>x, x<sup>2</sup> Åa v ∠ v <u>Å</u></li> <li>Font</li> </ul> |           | Paragraph   |

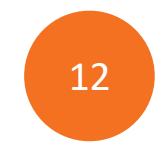

Now click "Add-ins". This will bring you to the Microsoft Store

| File I              | lome Ins    | ert Layout | References        | Review View                       | Help    | 🖉 Editing 🗸 |  |
|---------------------|-------------|------------|-------------------|-----------------------------------|---------|-------------|--|
|                     |             | 60 6       | 3 🗇               |                                   | Ω       | $\odot$     |  |
| Page Tal<br>Break v | ole Picture | Add-ins Li | nk New<br>Comment | Header & Page<br>Footer Numbers v | Symbol  | Emoji       |  |
| Pages Tab           | les Picture | Add-ins Li | nks Comments      | Header & Footer                   | Symbols | Emojis      |  |
|                     | /           |            |                   |                                   |         |             |  |

Getting Started with Jasperactive MOS online

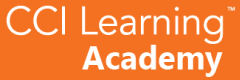

### Adding Jasperactive MOS online to the Ribbon

This is how you access your course

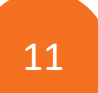

#### Now click the Office Store button This will open all options. We need to search for Jasperactive

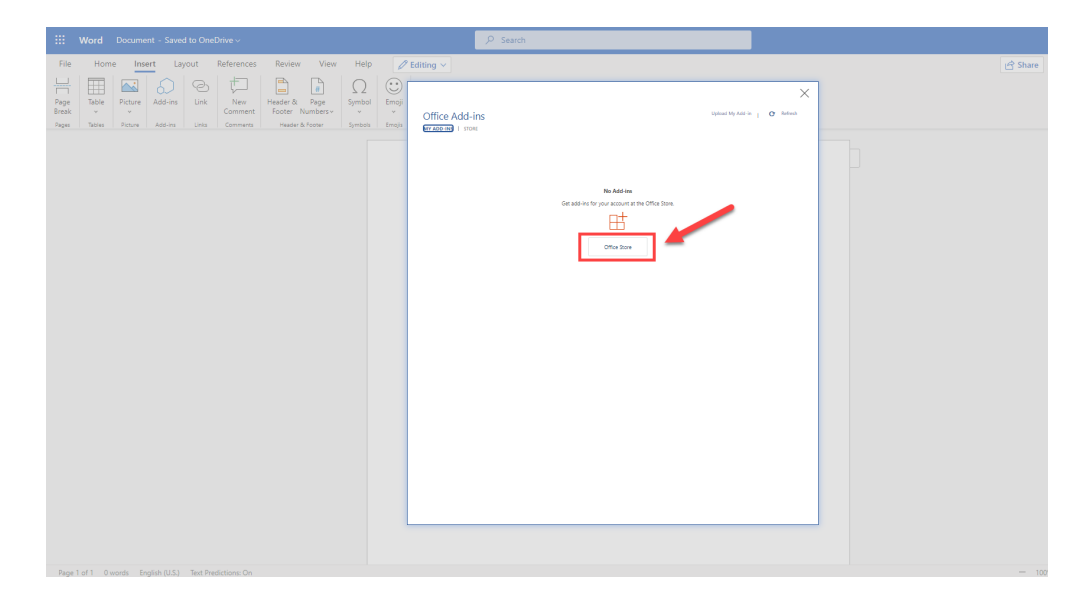

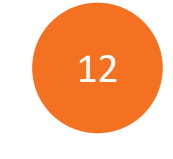

Now Type in the search field, Jasperactive, Click the search icon. When the Jasperactive appears, click Add

| terrs v Symbol Emojis | Office Add-ins                                                                                                    | < |
|-----------------------|----------------------------------------------------------------------------------------------------|---|
|                       | Add-ins may access personal and document information. By using an add-in, you agree to its Permissions, License Terms and<br>Privacy Policy. |   |
|                       | jasperactive P                                                                                                    |   |
|                       | Category<br>All Web-based learning for Microsoft Word,<br>Microsoft Excel and for Microsoft Word,                                            |   |
|                       | Communication                                                                                                    |   |
|                       | Document Review                                                                                                    |   |
|                       | Editor's Picks                                                                                                    |   |
|                       | Education                                                                                                    |   |
|                       | File Converters &<br>Viewers                                                                                                    |   |
|                       | Productivity                                                                                                    |   |
|                       | Reference                                                                                                    |   |
|                       | Sales & Marketing                                                                                                    |   |
|                       | Search                                                                                                    |   |
|                       | Training & Tutorial                                                                                                    |   |
|                       | Utilities                                                                                                    |   |
|                       |                                                                                                    |   |
|                       |                                                                                                    |   |

Getting Started with Jasperactive MOS online

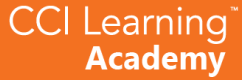

### Adding Jasperactive MOS online to the Ribbon

This is how you access your course

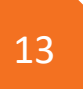

You can now see the Jasperactive Icon on the Ribbon

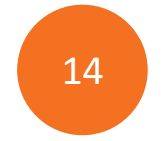

Click on the icon to open Jasperactive and Click the Get Started button

| ~                |                                       |                              |                                      |                     |                            |                     | 🖻 Share     | Copy Link | Comments |
|------------------|---------------------------------------|------------------------------|--------------------------------------|---------------------|----------------------------|---------------------|-------------|-----------|----------|
| AaBbCc<br>Normal | AaBbCc AaBbCc<br>No Spacing Heading 1 | AaBbCc AaB<br>Heading 2 Head | BbCc<br>ding 3 V Find<br>4 C Replace | Dictate             | Jasperactive for<br>Office |                     |             |           |          |
| F2               | Styles                                |                              | Fy Editing                           | Dictation Editor    | CCI Learning               |                     |             |           |          |
|                  |                                       |                              | Your Jasperac                        | tive MOS for        | Office Add-                | in loaded succ      | essfully! × |           |          |
|                  |                                       |                              | For Microsoft/Office                 | 365, click the Mor  | e Options button           | on the HOME tab and | d click     |           |          |
|                  |                                       |                              | 'Jasperactive for Offi               | ce' to get started. |                            |                     |             |           |          |
|                  |                                       |                              |                                      |                     |                            |                     | _           |           |          |
|                  |                                       |                              |                                      |                     |                            |                     |             |           |          |
|                  |                                       |                              |                                      |                     |                            |                     |             |           |          |
|                  |                                       |                              |                                      |                     |                            |                     |             |           |          |
|                  |                                       |                              |                                      |                     |                            |                     |             |           |          |
|                  |                                       |                              |                                      |                     |                            |                     |             |           |          |
|                  |                                       |                              |                                      |                     |                            |                     |             |           |          |
|                  |                                       |                              |                                      |                     |                            |                     |             |           |          |
|                  |                                       |                              |                                      |                     |                            |                     |             |           |          |
|                  |                                       |                              |                                      |                     |                            |                     |             |           |          |

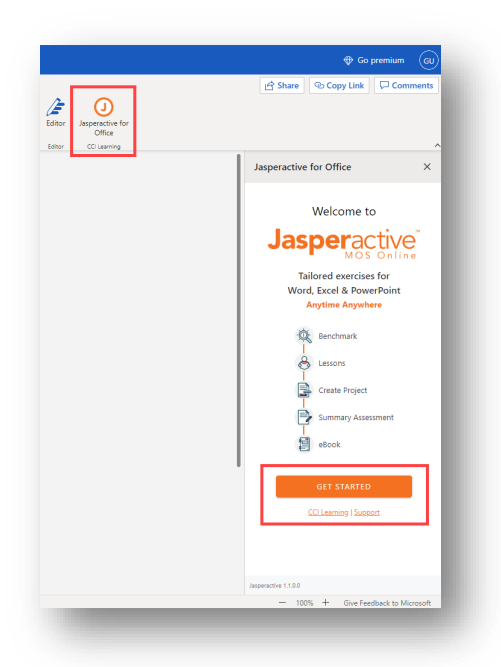

Getting Started with Jasperactive MOS online

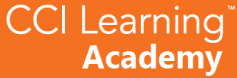

### Creating your Jasperactive account and logging in

You will need your Group Key code from your teacher

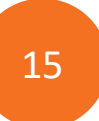

If you have a Jasperactive account, login using your Username and Password. If not click **Register Here**.

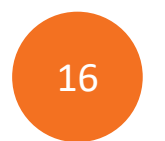

#### Select Learner/Student

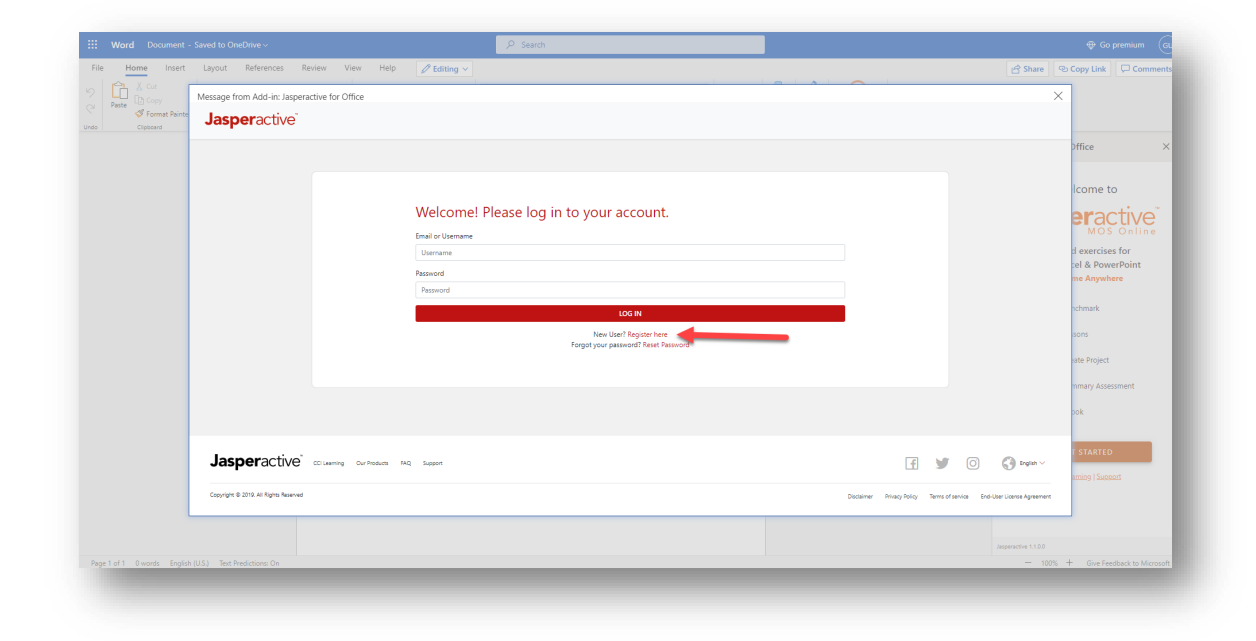

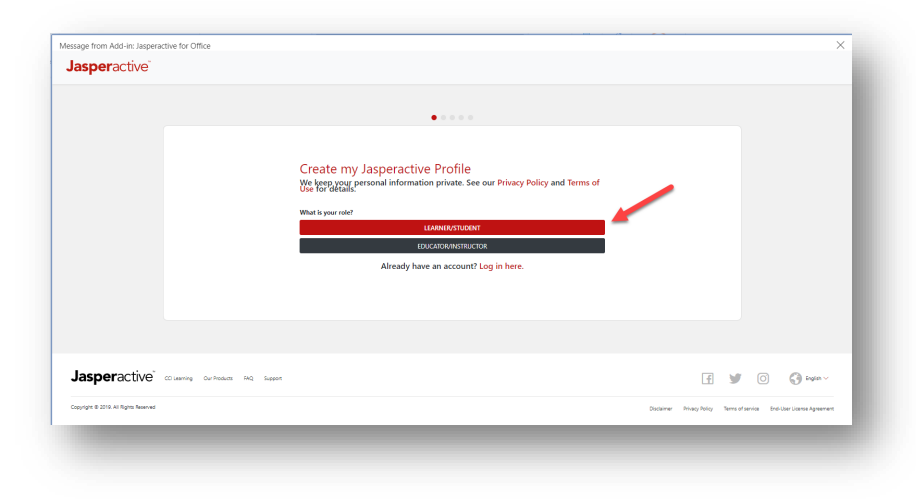

Getting Started with Jasperactive MOS online

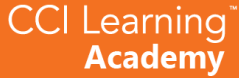

### Creating your Jasperactive account and logging in

You will need your Group Key code from your teacher

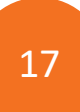

Select your age category, ie 13 and Over

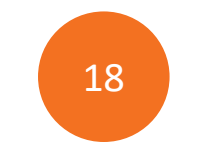

#### Click Sign up with Email

| essage from Add-in: Jaspera       | ctive for Office                     |                                                                |                       |     | ×             |
|-----------------------------------|--------------------------------------|----------------------------------------------------------------|-----------------------|-----|---------------|
| <b>Jasper</b> active <sup>®</sup> |                                      |                                                                |                       |     |               |
|                                   |                                      |                                                                |                       |     |               |
|                                   | < BACK                               | • •                                                            |                       |     |               |
|                                   |                                      |                                                                |                       |     |               |
|                                   |                                      | Role and Permission<br>Please enter the following information. |                       |     |               |
|                                   |                                      | What is your age?                                              |                       |     |               |
|                                   |                                      | UNDER 13                                                       | 13 AND OLDER          |     |               |
|                                   |                                      | Already have an a                                              | account? Log in here. |     |               |
|                                   |                                      |                                                                |                       |     |               |
|                                   |                                      |                                                                |                       |     |               |
|                                   |                                      |                                                                |                       |     |               |
|                                   |                                      |                                                                |                       |     |               |
| <b>Jasper</b> active <sup>®</sup> | CC Learning Our Products FAQ Support |                                                                |                       | Ē ¥ | 🔘 🚯 English 🗸 |
|                                   |                                      |                                                                |                       |     |               |

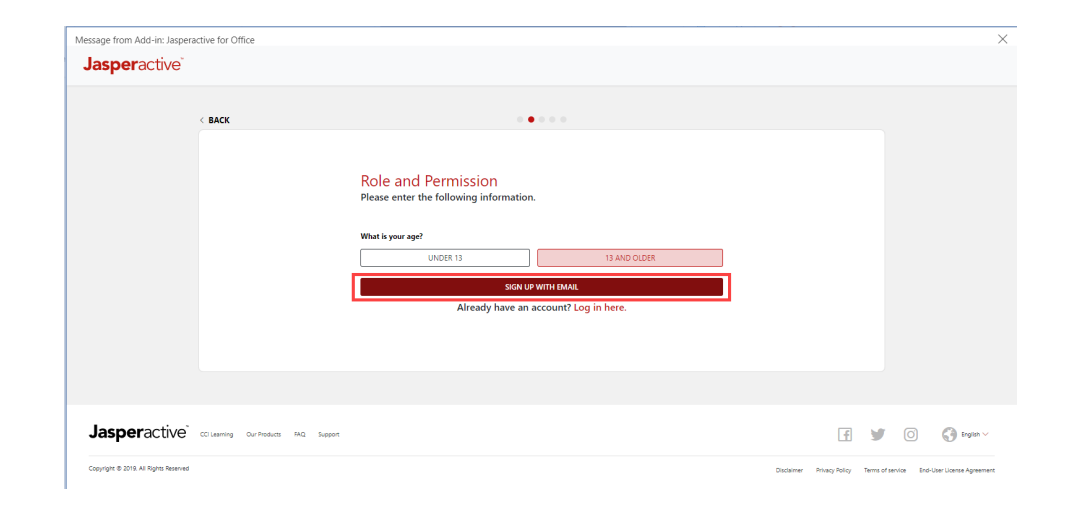

Getting Started with Jasperactive MOS online

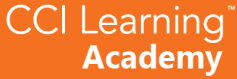

### Creating your Jasperactive account and logging in

You will need your **Group Key** code from your teacher

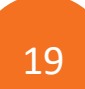

Fill in the Profile details, Additional Details, And select your Profile Avatar, then click **Next Step** 

| Create account v                                                                                                    |                                                                                                    |                                                                                                    |                                                                                                    |                                                                                                    |                                                                                                    | - 6                                                                                                    |
|----------------------------------------------------------------------------------------------------|----------------------------------------------------------------------------------------------------|----------------------------------------------------------------------------------------------------|----------------------------------------------------------------------------------------------------|----------------------------------------------------------------------------------------------------|----------------------------------------------------------------------------------------------------|----------------------------------------------------------------------------------------------------|
| Please fill in all the inform<br>Profile Details<br>Introme<br>Additional Details<br>English<br>British Calumbia<br>Select Your Konfe Avatar | vith Email<br>nation.                                                                                                    | n huns<br>Eanada<br>7                                                                                                    | ·                                                                                                    |                                                                                                    |                                                                                                    |                                                                                                    |
| Access to Study Group Code? (o<br>Study Group Code                                                                                           | ptional)                                                                                                    |                                                                                                    |                                                                                                    |                                                                                                    |                                                                                                    |                                                                                                    |
|                                                                                                    | NEXT ST                                                                                                    | EP                                                                                                    |                                                                                                    |                                                                                                    |                                                                                                    |                                                                                                    |
|                                                                                                    | Profile Details Interne Interne Intern | Profile Defails<br>Comment<br>Comment<br>Comm | Print Print | Print Print | Price to Shady Group Code' forgeandl<br>Access to Shady Group Code' forgeandl<br>Magina Access To Shady Group Code' forgeandl<br>Magina Access To Shady Group Code' forgeandl<br>Magina Access To Shady Group Code' forgeandl<br>Magina Access To Shady Group Code' forgeandl | Price price Cash Internet Internet Inte |

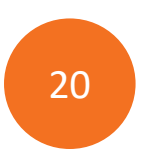

Fill in the Security questions and create a password. Click **Next Step** 

#### Your password must contain 7 characters.

(You could use the same password for you email to make it easier to remember.)

| ssage from Add-in: Jasper | ractive for Office |                                                                                                    | $\times$ |
|---------------------------|--------------------|----------------------------------------------------------------------------------------------------|----------|
| Jasperactive <sup>®</sup> |                    |                                                                                                    | ĺ        |
|                           | < BACK             | 0 0 0 • 0                                                                                                    |          |
|                           |                    | Security and Password Please fill in all informatio Security Quertions To recovery your password in the future, please completes the Security Questions. Security Questions To recovery your password in the future, please completes the Security Questions. Security Question 1 Who sport feastine schere achieves? To recover the security of the security Question 2 What sport feastine color? The security Question 2 Security Question 3 |          |
|                           |                    | What is your favorite sports team?                                                                                                    |          |
|                           |                    | Create a Password<br>The bassword must contain minimum of 7 characters.                                                                                                    |          |

Getting Started with Jasperactive MOS online

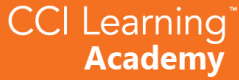

### Creating your Jasperactive account and logging in

You will need your Group Key code from your teacher

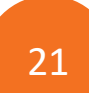

# Next Agree to the User Agreement and click Next Step

| JASPERACTIVE™ END-USER LICENSE AGREEMENT                                                                                                    |
|----------------------------------------------------------------------------------------------------|
| Dease scroll through the complete agreement to proceed @                                                                                                    |
| YOU ARE REQUIRED TO ACKNOWELDGE THAT YOU HAVE READ AND ACCEPTED THE TERMS AND CONDITIONS OF THIS END-<br>USER LICENSE AGREEMENT ("EULA") BEFORE YOU MAY CONTINUE INSTALLING JASPERACTIVE" ON YOUR SYSTEM OR                                                                                                    |
| <ul> <li>NetWork</li> <li>NetWork</li> &lt;</ul>   |
| <ul> <li>4. BD NERGENER, Wei weiser het entstellte Als Zahler hand zu Alsen Zahler Zahler Zah</li></ul> |
| I agree to Jasperactive's End-User License Agreement.                                                                                                    |
| NEXT STEP                                                                                                    |
|                                                                                                    |
|                                                                                                    |

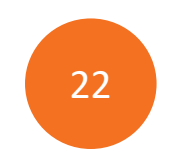

#### Your profile is created! Click the red button, **Let's Get Started**

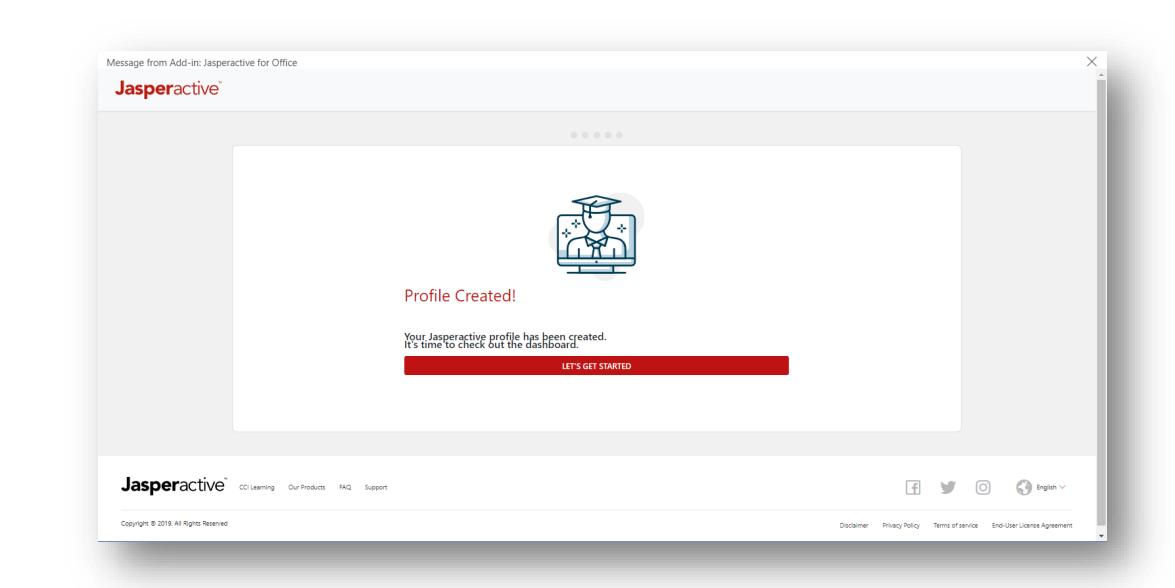

Getting Started with Jasperactive MOS online

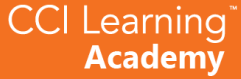

### Creating your Jasperactive account and logging in

You will need your Group Key code from your teacher

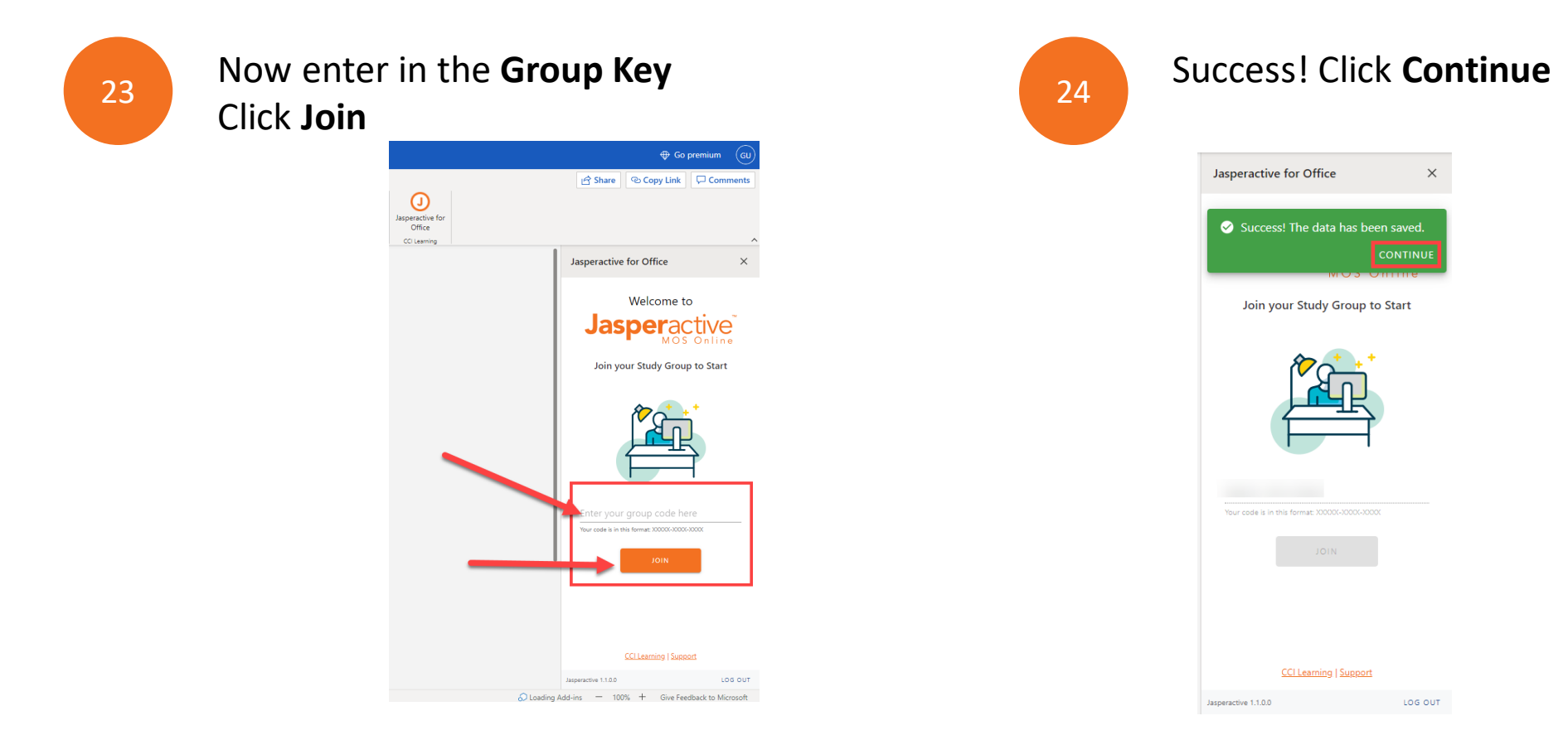

Getting Started with Jasperactive MOS online

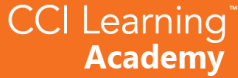

### Creating your Jasperactive account and logging in

You will need your Group Key code from your teacher

23

You are ready to start your **Benchmark** Assessment

| ⊞ wo                      | rd Document -   | Saved to OneDrive ~                                                                                                    |                                     |                       | P Search                    |                                      |                     |                      |                        | 🕀 Go premium 🛛 😡                                                                                |
|---------------------------|-----------------|----------------------------------------------------------------------------------------------------|-------------------------------------|-----------------------|-----------------------------|--------------------------------------|---------------------|----------------------|------------------------|-------------------------------------------------------------------------------------------------|
| File                      | Home Insert     | Layout References                                                                                                    | Review \                            | fiew Help 🖉 Editing 🗸 |                             |                                      |                     |                      |                        | 년 Share 🐵 Copy Link 🖵 Comments                                                                  |
| り<br>C <sup>P</sup> Paste | L Cut<br>Copy   | Calibri (Body)         ✓         11           B         I         Ш         abs         x <sub>2</sub> x <sup>2</sup> Ad | ✓ A* A* A₀ a* <u>ℓ</u> * <u>A</u> * | E = = = = = × *       | AaBbCc<br>Normal No Spacing | AaBbCc AaBbCc<br>Heading 1 Heading 2 | AaBbCc<br>Heading 3 | Dictate Editor Jaspe | Contractive for Office |                                                                                                 |
| Undo                      | Clipboard       | Fort                                                                                                    |                                     | Paragraph ()          | 5                           | Styles                               | rg Editing          | Dictation Editor CC  | Learning               | Jasperactive for Office X                                                                       |
|                           |                 |                                                                                                    |                                     |                       |                             |                                      |                     |                      |                        | Jasperactive<br>Mos online<br>Hello Katheryn Jons.<br>Welcome to Jasperactive & Happy Learning! |
|                           |                 |                                                                                                    |                                     |                       |                             |                                      |                     |                      |                        | Benchmark                                                                                       |
|                           |                 |                                                                                                    |                                     |                       |                             |                                      |                     |                      |                        | Lessons 🖂                                                                                       |
|                           |                 |                                                                                                    |                                     |                       |                             |                                      |                     |                      |                        | Create Project                                                                                  |
|                           |                 |                                                                                                    |                                     |                       |                             |                                      |                     |                      |                        | Summary Assessment                                                                              |
|                           |                 |                                                                                                    |                                     |                       |                             |                                      |                     |                      |                        | eBook                                                                                           |
|                           |                 |                                                                                                    |                                     |                       |                             |                                      |                     |                      |                        |                                                                                                 |
|                           |                 |                                                                                                    |                                     |                       |                             |                                      |                     |                      |                        | GIVE US YOUR FEEDBACK                                                                           |
| Page 1 of 1               | 0 words English | (U.S.) Text Predictions: On                                                                                              |                                     |                       |                             |                                      |                     |                      | () Lo                  | ading Add-ins - 100% + Give Feedback to Microsoft                                               |

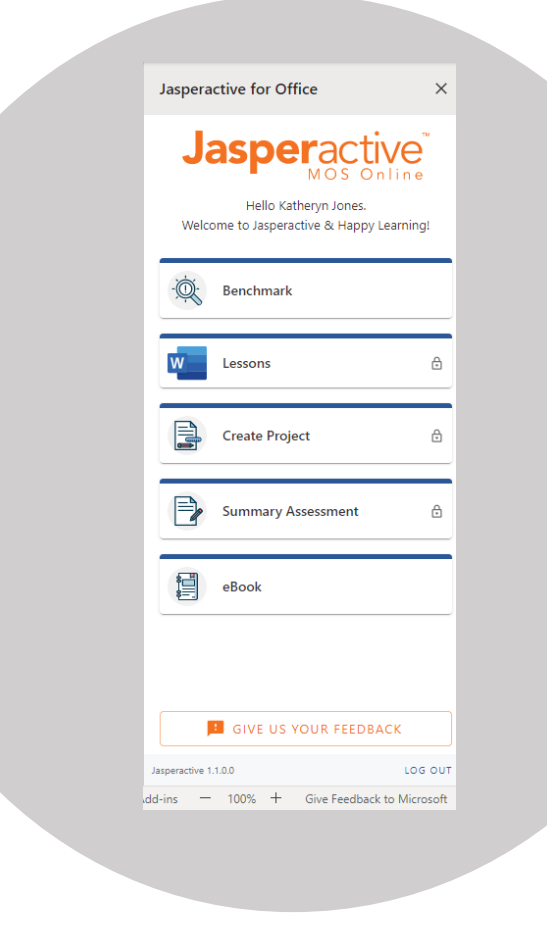